# Easy MQTT automation with trivum

## **MQTT automation with trivum**

| 1. Install an MQTT broker, for example on the Raspi | 1 |
|-----------------------------------------------------|---|
| 2. Send MQTT messages from trivum to the broker     | 1 |
| 3. Control trivum by MQTT messages                  | 4 |
| 3.1. trivum MQTT topics                             | 4 |
| 3.2. trivum multi command codes                     | 4 |

trivum technologies GmbH <<u>info@trivum.com</u>> v1.0, 2025-02-27 :title-logoimage: image::../images/trivum-logo.svg[pdfwidth=150,align=right]

# 1. Install an MQTT broker, for example on the Raspi

sudo apt-get install -y mosquitto mosquitto-clients

# 2. Send MQTT messages from trivum to the broker

• go into the trivum web configuration by typing <trivumip>/beta into your web browser, which also enables Beta features.

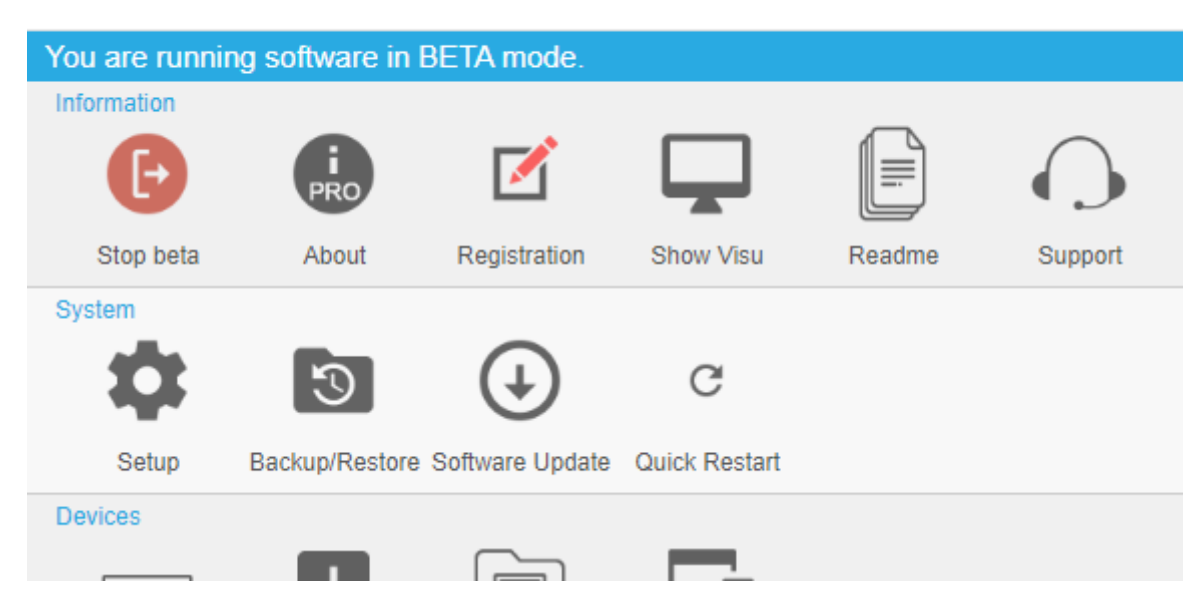

#### Multiroom Setup for SNR 340.62

• enable MQTT under: Automation / MQTT

|                                                                                                    | Automation<br>KNX                          | RTI<br>RTI    | Node<br>NodeRed    | MQTT tr | O<br>ivum API |           |   |
|----------------------------------------------------------------------------------------------------|--------------------------------------------|---------------|--------------------|---------|---------------|-----------|---|
| <                                                                                                    |                                            |               | setupMQTT          |         |               | C 🌐       |   |
| MQTT                                                                                                    | SETUP                                      |               |                    |         |               |           |   |
| Use MC                                                                                                    | ТТ                                         |               |                    |         |               |           |   |
| Broker<br>change                                                                                                    | IP address<br>requires restart             | 192           | 2.168.1.87         |         |               |           |   |
| Device                                                                                                    | topic prefix                               | triv          | /um                |         |               |           |   |
| Enter the IP of your broker (Raspi). Keep the topic prefix. (trivum)<br>• create a Macro under: <b>Configuration</b> / <b>Macros</b> with a step: <b>send MQTT message</b> |                                            |               |                    |         |               |           |   |
| Config                                                                                                    | uration<br>J<br>J<br>J<br>J<br>Zone groups | Macros        | DSP Presets        |         |               |           |   |
| <                                                                                                    |                                            | e             | ditMacro Step      |         | ?             | € ⊕       |   |
| DEFIN                                                                                                    | E MACROSTEP OF MACRO                       | ) 'SEND-MQTT' |                    |         |               |           |   |
| Туре с                                                                                                    | of macrostep                               |               |                    |         | send MQ1      | T message | > |
| PARAM                                                                                                    | METERS FOR 'SEND MQTT                      | MESSAGE'      |                    |         |               |           |   |
| Topic                                                                                                    |                                            | ligh          | nt/living/1/status | :/set   |               |           |   |
| Value                                                                                                    |                                            | 1             |                    |         |               |           |   |
| Retain                                                                                                    |                                            |               |                    |         |               | (         |   |

• create a zone action under: **Configuration** / **zones** / **first zone** / **define actions** With action: run a macro, then select the above macro.

| Config                                                                                                    | uration                                |                | Ţ             | 낹             |  |
|----------------------------------------------------------------------------------------------------|----------------------------------------|----------------|---------------|---------------|--|
| z                                                                                                    | ones                                   | Zone groups    | Macros        | DSP Presets   |  |
| Define the zone related actions<br>These actions available TouchPads and Visus and system triggered actions |                                        |                |               |               |  |
| <                                                                                                    |                                        |                |               | Select action |  |
| Possible actions * for forZone                                                                              |                                        |                |               |               |  |
| +                                                                                                    | No act                                 | ion            |               |               |  |
| •••                                                                                                    | Activat                                | te a source    |               |               |  |
| •••                                                                                                    | Send o                                 | command to a F | RTI control p | rocessor      |  |
| •••                                                                                                    | ●●● Run a macro (sequence of commands) |                |               |               |  |

• open a web visualization:

In your web browser, open a new tab. Type the IP of trivum. Now you have a web visualization.

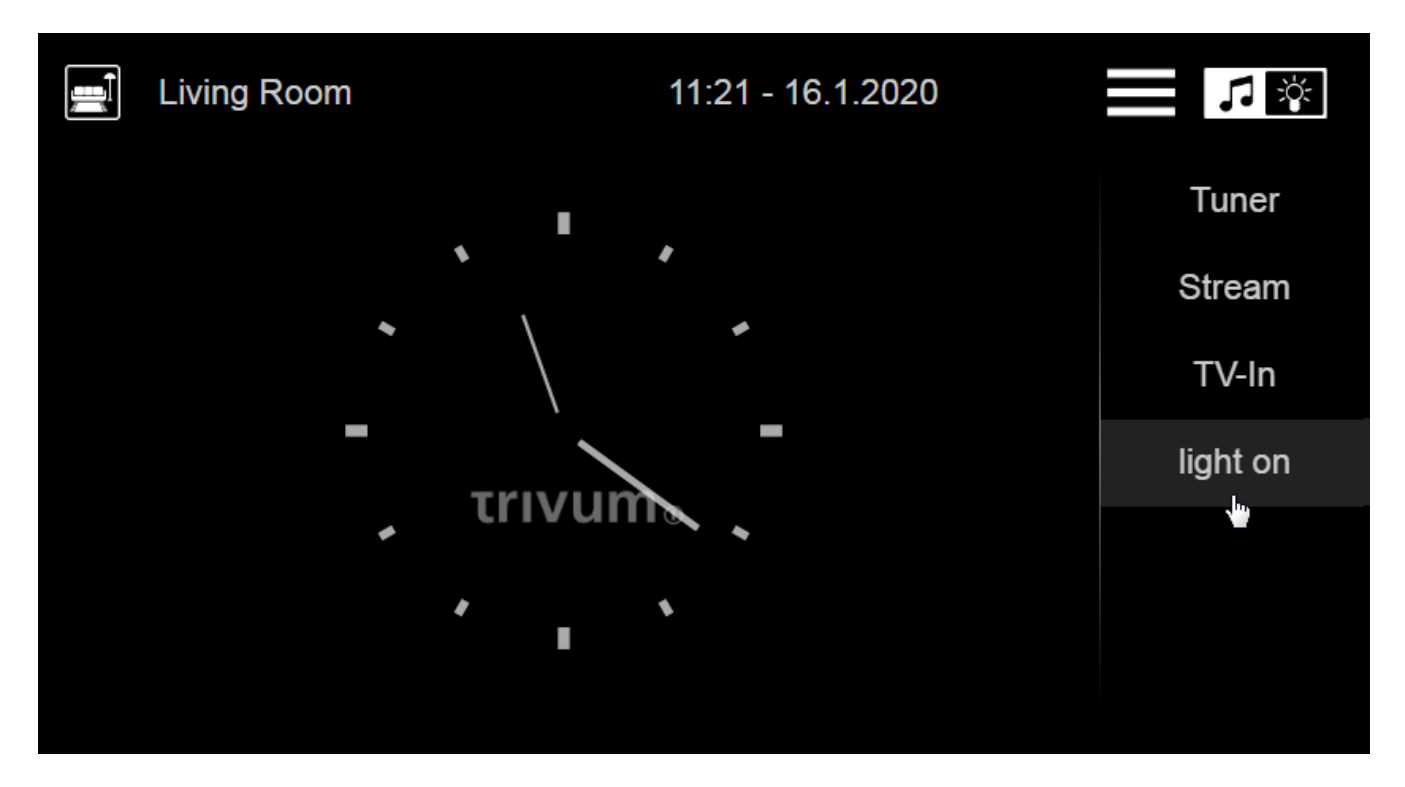

On first use it will control the first zone. At the right, the macro action appears.

• click or touch on the macro action. It will send the MQTT message.

Test receive directly on the Raspi like:

mosquitto\_sub -h localhost -v -t "light/#"

which will show:

light/living/1/status/set 1

## 3. Control trivum by MQTT messages

In the trivum web configuration, a device topic prefix can be configured, which is **trivum** by default.

### 3.1. trivum MQTT topics

The trivum device listens to or sends these topics:

| topic                                            | function                                | values                                                        |  |
|--------------------------------------------------|-----------------------------------------|---------------------------------------------------------------|--|
| trivum/zone/1/status/set<br>trivum/zone/1/status | set or get the status of a zone         | 0 = off<br>1 = on (audible)<br>2 = muted (on but not audible) |  |
| trivum/zone/1<br>/source/set/favorite            | play a favourite by number              | 1 = first favorite                                            |  |
| trivum/zone/1<br>/source/set/linein              | play a line input by number             | 1 = first line input                                          |  |
| trivum/zone/1/volume/set<br>trivum/zone/1/volume | set zone volume,<br>subscribe to volume | 0 to 100                                                      |  |
| trivum/zone/1/run/command                        | run a numeric multi command             | see multi command codes<br>below                              |  |

### 3.2. trivum multi command codes

These are the same as documented in the trivum HTTP API

For example, when sending 1 to topic trivum/zone/1/run/command, the first zone is switched off.

| ZONECMD_POWER_OFF    | 001 |             |
|----------------------|-----|-------------|
| ZONECMD_MUTE         | 002 | toggle mute |
| ZONECMD_POWER_TOGGLE | 006 |             |
| ZONECMD_POWER_ON     | 007 |             |
| ZONECMD_MUTE_ON      | 680 |             |
| ZONECMD_MUTE_OFF     | 681 |             |
| ZONECMD_VOLUME_INC   | 003 |             |

| ZONECMD_VOLUME_DEC          | 004  |                                     |
|-----------------------------|------|-------------------------------------|
| ZONECMD_VOLUME_INC2         | 009  |                                     |
| ZONECMD_VOLUME_DEC2         | 010  |                                     |
| ZONECMD_VOLUME_INC5         | 011  |                                     |
| ZONECMD_VOLUME_DEC5         | 012  |                                     |
| ZONECMD_ALLOFF              | 015  |                                     |
| ZONECMD_SNOOZE              | 017  |                                     |
| ZONECMD_USE_PREV_SOURCE     | 029  | see Zones / zone / KNX/HTTP sources |
| ZONECMD_JOIN                | 030  |                                     |
| ZONECMD_UNJOIN              | 031  |                                     |
| ZONECMD_USE_NEXT_SOURCE     | 041  | see Zones / zone / KNX/HTTP sources |
| ZONECMD_DEFAULT_LINEIN      | 048  | play default line input of zone     |
| ZONECMD_DEFAULT_STREAMING   | 050  | play default streamer of zone       |
| ZONECMD_DEFAULT_TUNER       | 051  | play default tuner of zone          |
| ZONECMD_VOLUME_DEC_1        | 080  |                                     |
| ZONECMD_VOLUME_DEC_10       | 089  |                                     |
| ZONECMD_VOLUME_INC_1        | 090  |                                     |
| ZONECMD_VOLUME_INC_10       | 099  |                                     |
| ZONECMD_START_MACRO_1       | 200  |                                     |
| ZONECMD START MACRO 100     | 299  |                                     |
| MULTIKEY_BASIC_FORWARD      | 400  | skip to next track, preset          |
| MULTIKEY_BASIC_BACKWARD     | 401  | skip to prev. track, preset         |
| MULTIKEY BASIC FASTFORWARD  | 402  |                                     |
| MULTIKEY BASIC FASTBACKWARD | 403  |                                     |
| MULTIKEY BASIC PLAYPAUSE    | 406  |                                     |
| MULTIKEY_PLAY               | 431  |                                     |
| MULTIKEY_PAUSE              | 432  |                                     |
| MULTIKEY_STOP               | 433  |                                     |
| MULTIKEY_STATION_DOWN       | 490  |                                     |
| MULTIKEY_STATION_UP         | 491  |                                     |
| MULTIKEY_NEXT_ALBUM         | 493  |                                     |
| MULTIKEY_PREVIOUS_ALBUM     | 494  |                                     |
| MULTIKEY_NEXT_PLAYLIST      | 495  |                                     |
| MULTIKEY_PREVIOUS_PLAYLIST  | 496  |                                     |
| ZONECMD_START_PAGING_1      | 500  | (use 500 + paging id)               |
| ZONECMD_START_PAGING_32     | 531  |                                     |
| ZONECMD_STOP_PAGING_1       | 550  |                                     |
| ZONECMD_STOP_PAGING_32      | 581  |                                     |
| ZONECMD_STOP_PAGING_ALL     | 599  |                                     |
| ZONECMD_PRESET_1            | 600  |                                     |
| ZONECMD_PRESET_7            | 606  |                                     |
| ZONECMD_GROUP_START_1       | 621  |                                     |
| ZONECMD_GROUP_START_8       | 628  |                                     |
| ZONECMD_GROUP_STOP          | 630  |                                     |
| ZONECMD_GROUP_STOP_1        | 631  |                                     |
| ZONECMD_GROUP_STOP_8        | 638  |                                     |
| ZONECMD_GROUP_STOP_ALL      | 639  |                                     |
| ZONECMD_STREAMING_NOPLAY    | 641  |                                     |
| ZONECMD_VOLUME_00           | 900  |                                     |
| ZONECMD_VOLUME_99           | 999  |                                     |
| ZONECMD_ROOM_VOLUME_00      | 1000 |                                     |
|                             |      |                                     |